# Information für alle Tennisfreunde

Ab dem 01. Okt. 2021 kann ein Hallenplatz nur noch über das neue Buchungssystem "eBuSy" gebucht /reserviert werden, am PC, auf dem Tablett oder Mobiltelefon.

Das "eBuSy" System findet man auf der <u>neuen Homepage</u> des TC Blau Gelb Eckernförde. Die Website öffnen und dann den Reiter <u>Hallenplatz</u> <u>buchen</u> anklicken. Da erscheint das Fenster <u>Hallenplatz buchen mit</u> <u>eBuSy.</u> Das farblich abgesetzte eBuSy anklicken und schon ist man im System.

# Was Sie tun müssen, um mit dem neuen Buchungssystem buchen zu können.

#### Anmelden

Bereits registrierte Nutzer können sich durch Klick rechts oben auf Login (mobil: auf das Tür-Icon rechts oben) einloggen.

## Registrieren

Nutzer, die noch nicht registriert sind, finden rechts oben den Button "Registrieren" (**mobil**: Klick links oben auf das Menü, dann auf "Registrieren"). Bitte anklicken und die geforderten Daten in die Vorlage eingeben. Bei Benutzerkonto müssen Sie sich einen Namen und ein Passwort ausdenken, mit dem Sie später immer wieder Zugang haben werden. Sie erhalten dann eine E-Mail an das eingegebene E-Mail-Postfach. Diese E-Mail muss geöffnet werden und der darin enthaltene LINK muss einmal angeklickt werden. Dann ist alles bereit um zu buchen!

## Platzbuchung

Zur Buchung klickt man links oben auf das gewünschte Buchungsmodul. Mit Datum wählen Sie zunächst den Tag aus, an dem Sie reservieren wollen. Dann können Sie mit dem Mauszeiger einfach auf die gewünschte Spielzeit klicken. Es erscheint ein Dialogfenster, mit den von Ihnen ausgewählten Werten, die sie hier aber noch ändern können. Klicken sie WEITER an und folgen sie dann den weiteren Schritten im Buchungsablauf, bis Sie im letzten Schritt "Jetzt buchen…" anklicken können und die erfolgreiche Buchung zurückgemeldet bekommen. Fertig! In der Tagesansicht oder Wochenansicht wird Ihre Buchung nun sofort angezeigt.